**Rooting The Growth** 

# SENET

## MANUAL DE USUARIO DEL SISTEMA DE IMPRESIÓN

El sistema de impresión de Senet le permitirá imprimir archivos y documentos en su club y controlarlo en el panel de administración. Toda la contabilidad se llevará a cabo en sesión especial del panel de administración - "Impresión de documentos". Allí puede agregar tarifas de impresión, conectar impresoras y monitorear el historial de impresión. Los pagos se realizan en la caja, lo que le permitirá mantener registros correctos de los ingresos del club. Para habilitar la opción "Impresión de documentos", así como su configuración comuníquese con nuestro soporte técnico o su manager.

#### ¿Cómo agregar una impresora a Senet?

Para configurarlo, primero tiene que instalar en la PC a la que está conectada la impresora, una aplicación especial - SenetPrintingInstaller. Esta aplicación establece una conexión entre su impresora y sistema Senet.

En el campo "Clave de instalación" debe especificar la clave de instalación especial. Tenga en cuenta que esta no es la clave que Ud. utiliza al instalar el Launcher. En el campo "Dirección del servidor" es necesario introducir el nombre de su panel de administración.

Tanto instalador como la clave puede ser proporcionada a Ud. por nuestro soporte técnico. Después de instalar la aplicación, reinicie la PC.

| 🕼 SENET Printing Setup                                                                                  | ×      |
|----------------------------------------------------------------------------------------------------|--------|
| Installation key<br>Please enter an installation key of the club to which the current PC will be linked | Ð      |
| Installation key:<br>Server address:<br>https://app.enes.tech/                                          |        |
| Back Next                                                                                               | Cancel |

Luego, es necesario autorizar la impresora en el panel de administración. El sistema los identifica por nombre y dirección MAC de la PC a la que está conectada una impresora. Por lo tanto, al abrir la pestaña "Impresoras" y al hacer clic en "Agregar impresora" se abrirá una lista con todas las impresoras no autorizadas.

| Impresión de documentos                     |                   |                                   |                     |  |  |  |  |
|---------------------------------------------|-------------------|-----------------------------------|---------------------|--|--|--|--|
| Historial de impresión Tarifas de impresión | Impresoras        |                                   |                     |  |  |  |  |
| integration -                               |                   |                                   | + Agregar impresora |  |  |  |  |
| Impresora                                   | MAC               | Información de la impresora       |                     |  |  |  |  |
| HP Color LaserJet MFP M477fdw (C09D16)      | 5c:80:b6:f8:5b:29 | Color, Duplex, A4, A5, A6 Formato | Ш                   |  |  |  |  |
| HP Color LaserJet MFP M477fdw (C09D16)      | e8:2a:44:c9:aa:df | Color, Duplex, A4, A5, A6 Formato | 啣                   |  |  |  |  |
|                                             |                   |                                   |                     |  |  |  |  |

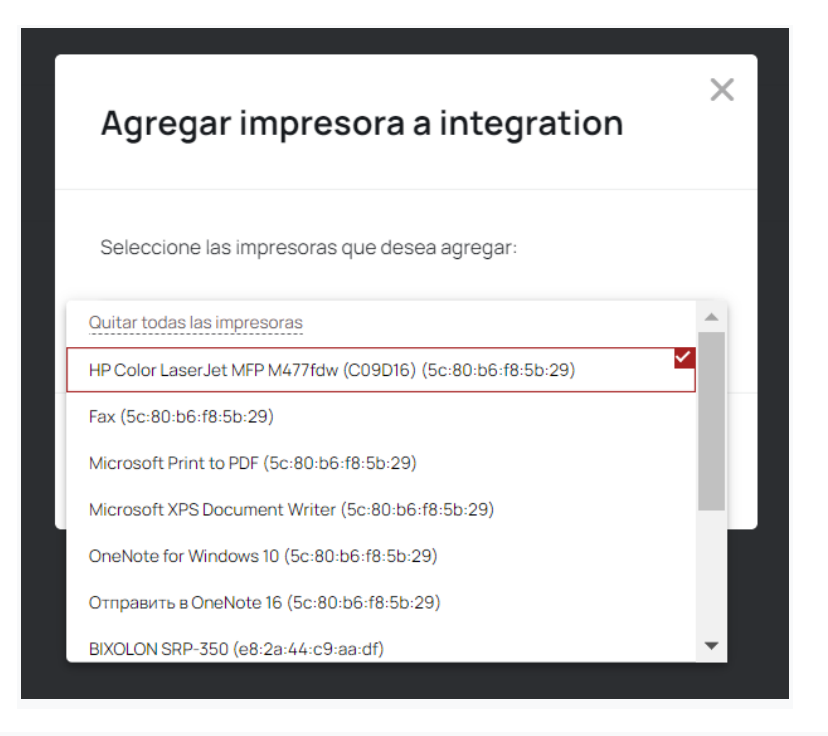

Seleccione la impresora de la lista y haga clic en "Agregar". Después, la impresora ya se mostrará en la lista general, donde también puede ver información sobre el formato de impresión que soporta.

Dado que la dirección MAC de la impresora es emitida por la PC, si una impresora en la PC ha sido desconectada y han conectado una nueva impresora con el mismo nombre a la misma PC, nuestro sistema lo percibirá como la misma impresora (ya que tanto el nombre como la dirección MAC estará sin cambios). Al hacer clic en la "papelera" al lado de la impresora en el panel de administración, se puede borrarla.

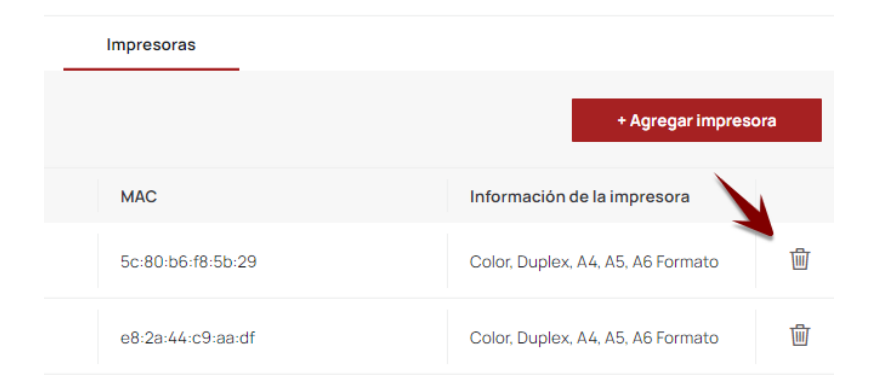

Si la impresora ha sido borrada en CAP pero no ha sido desconectada de Windows, entonces esta impresora estará disponible para agregarla nuevamente, es decir, dicha impresora se considerará como no autorizada.

### ¿Cómo agregar una tarifa de impresión?

En la sección "Impresión de documentos", en la pestaña "Tarifas de impresión", puede crear diferentes tarifas para diferentes formatos de impresión. Al crear una tarifa, tiene que especificar su nombre (debe ser único para cada tarifa) y parámetros adicionales como impresión a doble cara, en color o en blanco y negro, así como el tamaño de página y precio por una página impresa.

| Impresión blanquineora  |                       |                 |  |  |
|-------------------------|-----------------------|-----------------|--|--|
|                         |                       |                 |  |  |
| Color                   | Тіро                  |                 |  |  |
| B/n                     | ▼ De una cara         | De una cara 💌   |  |  |
| ormato                  | Precio / página       |                 |  |  |
| Α4                      | ▼ Precio              | Precio USD      |  |  |
|                         |                       |                 |  |  |
|                         |                       |                 |  |  |
| Soportan impresoras     |                       |                 |  |  |
| _                       | M477f 🔒 HP Color Lase | erJet MFP M477f |  |  |
| HP Color LaserJet MFP I |                       |                 |  |  |

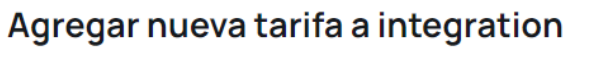

Х

Luego, el sistema mostrará todas las impresoras agregadas que pueden soportar la impresión del documento con los parámetros especificados. Ud. también puede crear tarifas separadas para diferentes tipos de impresión.

#### El proceso de imprimir

Es necesario imprimir documentos desde la PC a la que está conectada la impresora y donde está instalada la aplicación SenetPrintingInstaller. Al enviar el archivo a imprimir, se abrirá una ventana con la configuración de impresión, en la que tiene que especificar configuración deseada. Es importante seleccionar Senet Virtual printer en el campo "Impresora" (si en este campo cambia impresora a cualquier otra, la impresión se realizará fuera de Senet, sin dejar datos).

| s por las que el español es importante<br>sianaca (http://alumi.ual.ej) - Natcia Alumi (http://alumi.ual.el/estcas/intciasalumi/) -<br>regulat es importante                                                                                                    | 4                | • | Imprimir    | 4 hojas de              | ра |
|----------------------------------------------------------------------------------------------------|------------------|---|-------------|-------------------------|----|
| -importante/                                                                                                    | 1/4              |   | Destino     | 🖶 SENET Virtual Printer |    |
| stratores por las que el español es importante - Alume - Universitad de Salamanas                                                                                                    |                  | Ŀ | Páginas     | Todo                    |    |
|                                                                                                    |                  | L | Copias      | 1                       |    |
| la Universidad de Salamanca (http://www.usal.es/) (USAL), junto a la<br>al Autónoma de México (http://www.unam.mx/) (UHAM) y el Instituto<br>www.cervantes.es/default.htm) han presentado un sistema que permitirá<br>e dominio del español por medios electrónicos a través del certificado DELE,                    |                  |   | Diseño      | Vertical                |    |
| ncar el grado de dominio de español por medido electrónicos a traves de certificado decc,<br>nen electrónico de español que ofrece la Universidad de Salamanca mediante <b>Cursos</b><br>nacionales.                                                                                                    | •                |   | Color       | Color                   |    |
| (timo informe del Instituto Cervantes, 21 millones de personas estudian<br>actualidad, por lo que la importancia de este idioma no puede ponerse en<br>der español? Solicita información de los cursos oficiales de la Universidad<br>https://forms.gle/jWvmkEAYNWvDKj9n7)                                            | 5                |   |             |                         |    |
| portante el español en el mundo?                                                                                                    |                  |   | Más ajustes |                         |    |
| nos de los datos revelados por el Instituto Cervantes, estas son solo algunas de<br>r las que el idioma español resulta importante a nivel mundial:                                                                                                    | ,                |   |             |                         |    |
| es la <b>tercera lengua</b> más hablada en el mundo, después del chino mandarín y del<br>470 millones de personas lo tienen como lengua materna y si en ese recuento se<br>s hablantes de dominio nativo, los de competencia limitada y los estudiantes de<br>no lengua extranjera, la cifra supera los 548 millones. | 1<br>9<br>9      |   |             |                         |    |
| ros demográficos, el porcentaje de población mundial que habla español<br>ua nativa está aumentando, mientras la proporción de hablantes de chino e inglés<br>en la actualida. En el año 2014, el 6,7 % de la población mundial en<br>alante, pero las previsiones estiman que en el año 2030 los hispanohablantes    | 1<br>1<br>8<br>8 |   |             |                         |    |
| at r,ɔ > ce ta postacion mundial.<br>es <b>idioma oficial y vehicular</b> en <b>21 países</b> del mundo. Además, como bien indica el<br>a lengua española en el mundo', se trata de una lengua geográficamente compacta,                                                                                              |                  | • |             | Imprimir Can            | Ce |

Haga clic en el "Imprimir" y verá la ventana de la impresora SENET con los parámetros de impresión. Las tarifas de impresión creadas en el panel de administración, se mostrarán automáticamente en esta página en dependencia de las opciones de impresión seleccionadas. También puede seleccionar una impresora real.

En el campo de vista previa del documento, puede seleccionar las páginas para imprimir.

Basado en todas las configuraciones y opciones de impresión seleccionadas, el sistema automáticamente calculará el costo estimado de impresión.

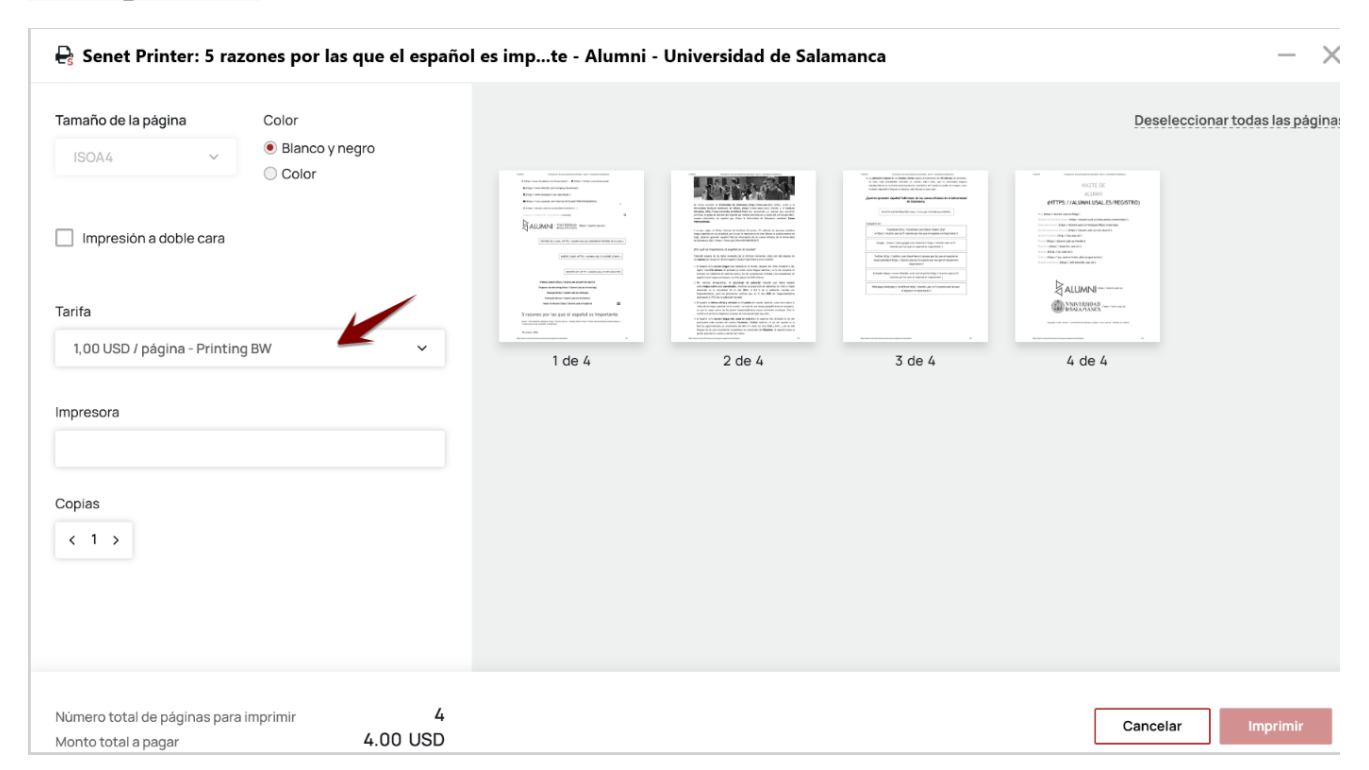

Después de hacer clic en "Imprimir", se enviará una solicitud de impresión, que se puede ver en la pestaña "Historial de impresión" en el panel de administración.

En esta pestaña se puede ver:

• ID de la orden: al hacer clic en ID, puede volver a imprimir el documento. Este enlace está activo 48 horas después de la creación de la orden de impresión. Al hacer clic en ID, la ventana de Senet se abre automáticamente y Ud. debe seleccionar como imprimir nuevas páginas: si solo necesita volver a imprimir el archivo, entonces seleccione "Imprimir en nuevo orden" (en este caso, se creó una nueva orden de impresión). Si desea imprimir parte del documento (por ejemplo, unas páginas), es necesario seleccionar "Imprimir en orden actual" (en este caso, no se crea una nueva orden, la impresión se llevará a cabo dentro de la orden existente).

Open SenetPrinting?

https://integration.admin.enes.tech wants to open this application.

Always allow integration.admin.enes.tech to open links of this type in the associated app

**Open SenetPrinting** 

Cancel

| 🔒 Senet Printer: Перевод Portugues - Goog                                                                                                    | Docs                                     | - ×               |
|----------------------------------------------------------------------------------------------------|------------------------------------------|-------------------|
| Page size Print color<br>ISOA4 Black and white Color<br>Two-sided printing<br>Rate<br>1.00 TRY/page - Printing BW V<br>Printer<br>Printer<br>Printer<br>Copies<br>Copies<br>C 1 > | l of 1                                   | Deselect all page |
| Total pages to print<br>Total amount to be paid 1.00 TR                                                                                                    | Cancel Print in a new order Print in the | current order     |

- fecha de la orden;
- título de documento;
- número de páginas enviadas para imprimir;
- la impresora;
- estado de impresión;
- tarifa de impresión;
- la cantidad total a pagar;
- estado de pago: si no ha sido pagado, se mostrará el botón "Pagar"

haciendo clic en el cual, se generará una factura en la caja para imprimir. Si ha sido pagado, se mostrará el número del cheque.

| Impresión de documentos |                       |                                                              |          |                                                 |                     |             |            |                |
|-------------------------|-----------------------|--------------------------------------------------------------|----------|-------------------------------------------------|---------------------|-------------|------------|----------------|
| Historial de impr       | r <b>esión</b> Tarifa | as de impresión Impresoras                                   |          |                                                 |                     |             |            |                |
| integration 💌           |                       |                                                              |          |                                                 |                     |             |            |                |
| ID                      | Fecha de orden        | Título del documento                                         | Total p. | Impresora                                       | Estado de impresión | Tarifa      | Total, USD | Estado de pago |
| 259                     | 11/2/2021 17:34       | Перевод Portugues - Google Docs                              | 1        | HP Color<br>LaserJet MFP<br>M477fdw<br>(C09D16) | Hecho >             | Printing BW | 1.00       | Pagar          |
| 258                     | 11/2/202116:43        | Cartillas - Documentos de Google                             | 4        | HP Color<br>LaserJet MFP<br>M477fdw<br>(C09D16) | Hecho >             | Printing BW | 4.00       | Pagar          |
| 215                     | 10/2/2021 12:57       | Copy of Login Screen Shell recommenda<br>tions - Google Docs | 1        | HP Color<br>LaserJet MFP<br>M477fdw<br>(C09D16) | Hecho >             | Printing BW | 1.00       | 061380198786   |